## 在實體機器上執行 MIDlet

成功的軟體有著相同的成功方法, 失敗的軟體卻有著不同的失敗經驗。 成功的人有著不同的成功理由, 失敗的人卻有著相同的失敗經驗。

- ▼ 前言
- Java Application Manager (JAM)
- ▼ MIDP 執行環境
- ▼ 描述檔與清單檔
- ▼ Motorola A6288 下載 MIDlet 的程序
- ▼ 透過網路下載 MIDlet 的程序
- ▲ 總結

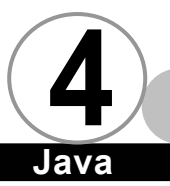

前言▼

當我們費盡心力完成一個應用程式之後,接下來就必須讓程式 也能夠在使用者的手機上執行。以 MIDIet 來説,目前要將 MIDIet 下載到使用者的手機上有兩種方法,一種是利用手機所提供的傳輸 線,讓我們開發的 MIDIet 能夠從 PC 或其他設備下載到手機上;另 一種方法則是透過網頁伺服器,讓 MIDIet 可以透過網際網路下載到 手機上。其中第一種方法會根據不同的手機廠商及手機款式各有所 不同,所以我們無法針對每家手機廠商所提供的方式進行討論,本 章我們只特別針對在 A6288 (太極+)上安裝 MIDIet 的程序做討論。 另外,在本章中,我們還會討論到第二種方法,也就是從網際網路 下載 MIDIet,您會看到有的書中説這種方法叫做 Over-The-Air (OTA)。這種方法涉及到許多東西,包含網頁伺服器的架設、網頁 伺服器的設定,這些我們都會提到。當然,我們還要使用 MIDP 模擬 器來模擬一個使用者從網際網路上下載 MIDIet 的使用情形。

 $\overline{\Omega}$ 

## Java Application Manager (JAM)

要説明 Java Application Manager 之前,首先要先釐清幾個名詞:

 MIDlet ● 即一個可以執行的手機應用程式之基本單位。除 了繼承自 javax.microedition.midlet.MIDlet 的類別之外 以及讓此類別可以順利執行的所有其他類別和資源檔所構成 的集合,又稱做 MIDlet 應用程式 (MIDlet Application)。

- 2. 資源檔 ➡ MIDIet 執行時所需要的檔案,如圖片、文字檔 等。
- 3. MIDlet Suite ➡ 許多 MIDlet 所構成的集合。
- JAR 檔(JAR File, jar 檔) ➡ 包住 MIDIet Suite 的實體檔案。
- 描述檔(Descriptor File, jad 檔) → 用來描述一個 MIDlet Suite 之基本資料,以及該 MIDlet Suite 內含之 MIDlet 內 含的 MIDlet 之相關資訊(類別名稱、圖示、程式名)的外 部檔案(不在 JAR 檔內部)。
- 6. 清單檔 (nifest File, Manifest.mf) ➡ 用來描述一個 MIDlet Suite 之基本資料,以及該 MIDlet Suite 內含之 MIDlet 內 含的 MIDlet 之相關資訊 (類別名稱、圖示、程式名)的內 部檔案 (存在於 JAR 檔內部)。
- Java Application Manager ➡ 負責將 MIDlet Suite 安裝到機器 上執行之機制的總稱。Java Application Manager 會根據使 用者的需求而啟動相對應的 MIDlet。

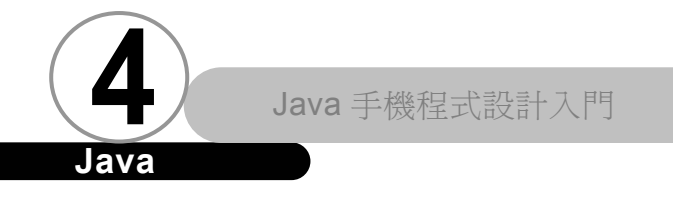

從上面的定義,我們歸納出一張圖:

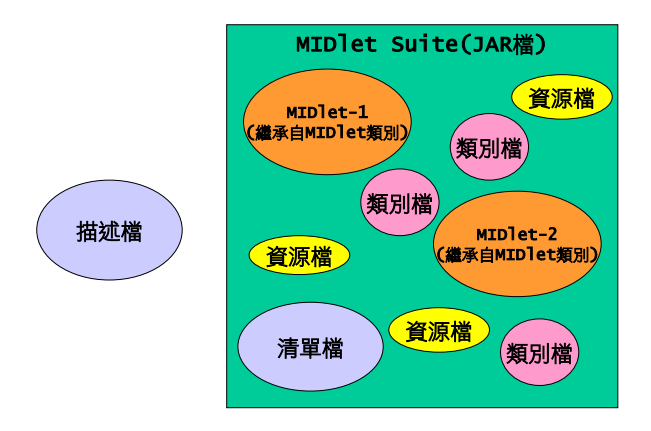

ava

從圖中我們可以看出,單一一個 MIDlet Suite (JAR 檔)之中 可以包含許多的 MIDlet。而且處於同一個 MIDlet Suite 的 MIDlet 彼此之間可以共享資源和類別檔。

接著,我們要先討論 MIDP 中 Java Application Manager 的定 位。請大家先看下圖:

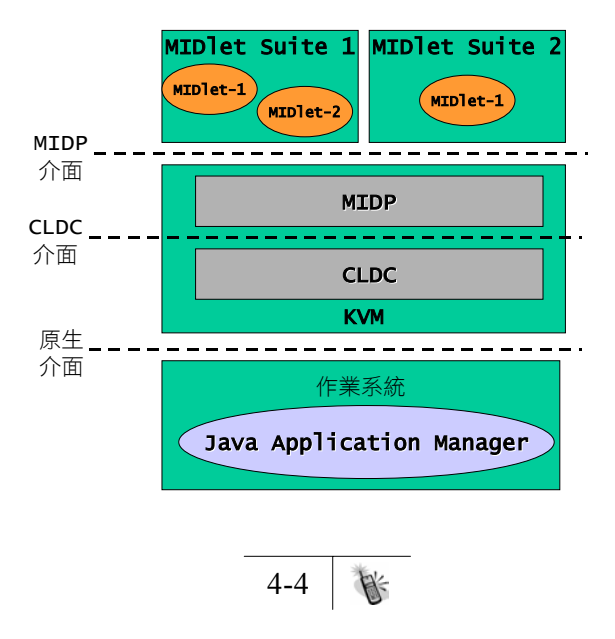

從上面這張圖大家可以發現,所謂的 Java Application Manager 是 由作業系統層級來部分來負責。Java Application Manager 所使用 的傳輸媒體可以是紅外線、網際網路、以及其他可用來傳輸的媒 體。在本章中,我們將針對 Motorola A6288 所提供的傳輸媒體以及 網際網路這兩個能夠下載 MIDlet 的傳輸媒體來做討論,因為 MIDP 參可實作中的 Java Application Manager 的主要工作就是負責將 MIDlet Suite 從 PC 或網路上下載到實體器上,並管理 MIDlet 在實 體機器上運作的細節。如果是手機廠商直接提供軟體讓我們可以從 PC 上下載 MIDlet 至手機,其運作機制示意圖如下所示:

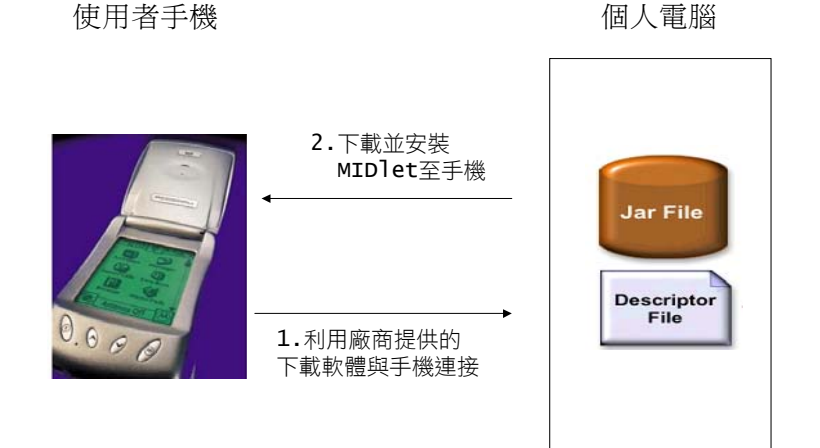

如果必須透過網頁伺服器上下載 MIDIet 至手機上,那麼細節就複雜 一點,其運作機制示意圖如下所示:

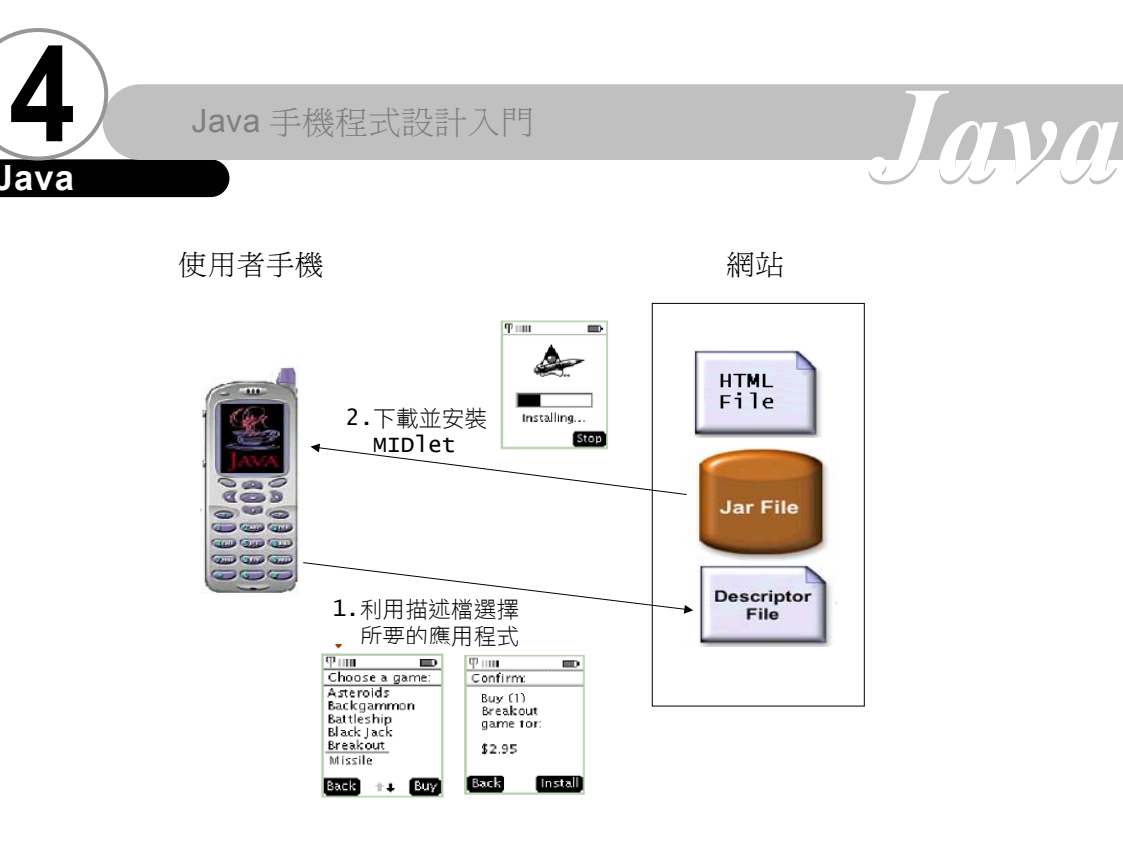

首先,手機先連上網路,然後下載描述檔(Descriptor File),當手機讀取了描述檔之後,會針對描述檔中所紀錄的 MIDlet Suite 資料作確認工作(比方説版本確認),接著列出描述檔中所紀 錄所有的能執行的 MIDlet,如果有代表 MIDlet 的圖示,那麼 Java Application Manager 會從 JAR 檔中或網站上找出圖示檔,然後下載 並顯示在手機上。使用者瀏覽此描述檔所描述的 MIDlet Suite 內所 有的應用程式,如果有他所需要的應用程式,那麼他會選擇該應用 程式,然後按下確定,此時 Java Application Manager 會從網路上 下載代表該 Application Suite 的 JAR 檔,接著在手機上安裝此 MIDlet Suite,然後在手機開始執行該應用程式。整個詳細的運作 流程如下圖所示:

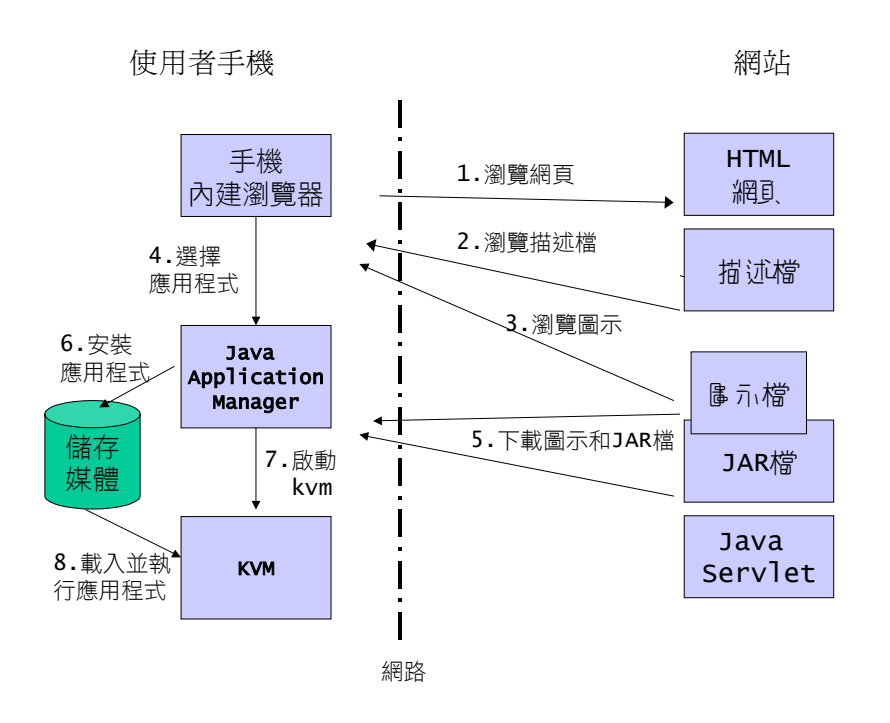

了解 Java Application Manager 的運作機制之後,接下我們要 了解何謂 MIDP 執行環境 (MIDP Execution Environment)。

## MIDP 執行環境 ▼

在 Java Application Manager 啟動 MIDlet 之前,它會先確定 底下事項都可以讓 MIDlet 使用:

 實作 CLDC 中所定義之類別函式庫的類別檔(以 Java 撰寫) 以及原生程式(Native code,以 C 撰寫)。CLDC 類別函式庫 不會被 MIDlet Suite 裡的同名類別所遮蔽(即:如果遇到 MIDlet Suite 裡有一個和 CLDC 有定義之類別同 package 且

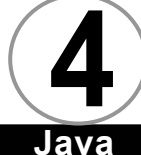

同名的時候,會優先使用 CLDC 裡的那個類別,而不會使用 MIDlet Suite裡的那個類別)。

nvn

- 實作 MIDP 中所定義之類別函式庫的的類別檔(以 Java 撰 寫)以及原生程式(Native code,以C撰寫)。MIDP 類別函 式庫不會被 MIDIet Suite 裡的同名類別所遮蔽。(即:如果 遇到 MIDIet Suite 裡有一個和 MIDP 有定義之類別同 package 且同名的時候,會優先使用 MIDP 裡的那個類別,而 不會使用 MIDIet Suite 裡的那個類別)。
- 3. 所有來自同一個 JAR 檔之中的所有類別檔。
- 4. 所有來自同一個 JAR 檔之中的所有非類別檔(即資源檔)。
- 5. 描述檔的內容。

以上這幾點構成所謂的 MIDP 執行環境。位於同一個 MIDIet Suite 的 MIDIet 會共享同一組 MIDP 執行環境,而且可以彼此互動。 MIDIet 可以叫用 CLDC 的類別函式庫,也可以叫用 MIDP 的類別函式 庫,如下圖所示:

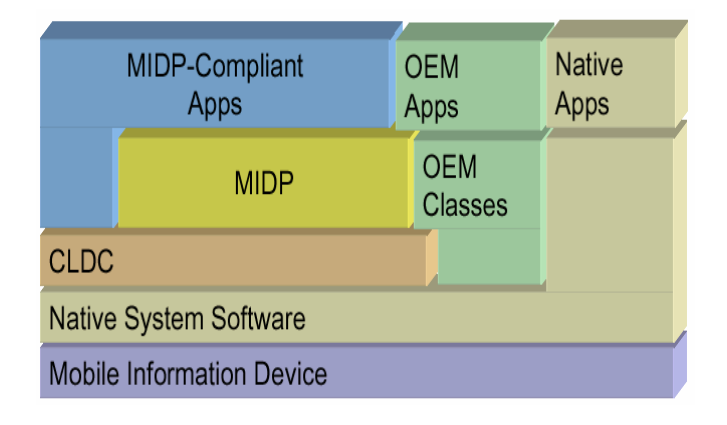

位於 JAR 檔之中的類別檔可以被同一個 JAR 檔之中的 MIDIet 所使 用。同一個 JAR 檔裡頭的資源檔可以透過 java.lang.Class.get ResourceAsStream()來存取。描述檔的內容則可以透過 javax.. microedition.mdilet.MIDlet.getAppProperty()取得,如下圖所示:

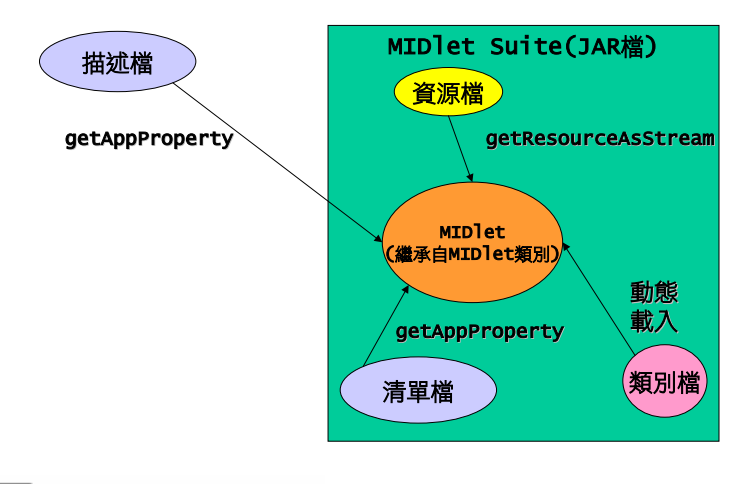

注意

其實描述檔和清單檔裡頭有某些屬性也可以用 java. lang. System.getProperty()函式取得。

## 描述檔與清單檔 ▼

從前面的討論中,您一定會發現,描述檔與清單檔對於 Java Application Manager 的運作扮演著極為重要的角色。其實,描述檔 和清單檔只是單純的文字檔,裡面記載的都是屬性名稱以及屬性 值。MIDP 標準裡頭預先定義了一些描述檔和清單檔所能使用的屬 性,如下表所示:

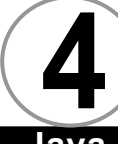

Java

# Java

| 屬性名稱               | 作用                                                                                                    |
|--------------------|----------------------------------------------------------------------------------------------------|
| MIDlet-Name        | MIDlet Suite的名稱                                                                                                    |
| MIDlet-Version     | MIDlet Suite的版本號碼。其格式為:<br>「主要號碼.次要號碼.微號碼」。版本號碼可以<br>讓 Java Application Manager 知道是否該安裝<br>(版本比已安裝的還舊),或者是否該更新(版<br>本比已安裝的還新)。                                                                                                    |
| MIDlet-Vendor      | 提供此 MIDlet Suite 的廠商名稱。                                                                                                    |
| MIDlet-Icon        | 代表此 MIDlet Suite 的圖示檔檔名。此圖示檔<br>為一個位於 JAR 檔中的 PNG 格式圖檔。如果必要<br>的時候, Java Application Manager 會顯示此圖<br>檔來代表這個 MIDlet Suite。                                                                                                    |
| MIDlet-Description | 描述此 MIDlet Suite 的相關資訊。                                                                                                    |
| MIDlet-Info-URL    | 描述此 MIDlet Suite 之相關資訊的 URL 位址。                                                                                                    |
| MIDlet- <n></n>    | 用來描述 MIDIet Suite 之中 MIDIet 的資訊。第<br>一個 MIDIet 就以 MIDIet-1 代表(最小要從1開<br>始),第二個 MIDIet 就以 MIDIet-2 代表(之後<br>的號碼要連貫),其他依此類推。<br>屬性職的格式為:<br>「應用程式名稱,圖示,類別名稱」<br>其中,應用程式由程式開發者自訂,圖示必須要<br>是位於 JAR 檔裡頭的 PNG 格式圖檔(不指定也沒<br>關係),類別名稱必須是完整的「套件名.類別<br>名」。而且此類別為一個繼承自 javax.<br>microedition.midlet.MIDIet 的類別,並擁有一<br>個沒有引數的建構式。 |
| MIDlet-Jar-URL     | Java Application Manager 要下載代表此<br>MIDIet Suite的JAR檔時所應該去的URL 位址。                                                                                                    |

| 屬性名稱                           | 作用                                                                                                    |
|--------------------------------|----------------------------------------------------------------------------------------------------|
| MIDlet-Jar-Size                | 代表此 MIDIet Suite 的 JAR 檔之大小(以 byte<br>為單位)                                                               |
| MIDlet-Data-Size               | 此 MIDlet Suite 所需要之永久資料儲存區<br>(persistent data)的大小。此屬性值預設為 0。<br>而且所能配置的額外儲存區大小常常會根據實體<br>機器的不同而不同。      |
| MicroEdition-<br>Profile       | 執行此 MIDlet Suite 所需的 profile 名稱及版<br>本。格式為:<br>「Profile名稱-Profile版本」。如:MIDP-1.0。                         |
| MicroEdition-<br>Configuration | 執行此 MIDlet Suite 所需的 configuration 名<br>稱及版本。格式為:<br>「Configuration 名稱-Configuration 版本」。<br>如:CLDC-1.0。 |

上表中描述檔和清單檔的屬性值都可以透過 javax.microedition. mdilet.MIDlet.getAppProperty()取得,唯獨兩個屬性可以透過 java. lang.System.getProperty()函式。他們分別是:

## MicroEdition-Profile ==> 可以使用 System.getProperty("microedition.profiles")取得。 MicroEdition-Configuration ==> 可以使用

```
System.getProperty("microedition.configuration")取得。
```

另外,上表中我們提到 MIDIet-Version 屬性之屬性值的格式為 「主要號碼.次要號碼.微號碼」,其實可以微號碼的地方可以省略, 如果您省略了微號碼的部分,那麼微號碼預設為0,也就是說,如果 我們寫2.0的時候,實際上的一四就是2.0.0。如果您哪一個號碼都

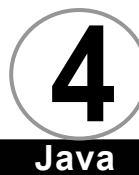

沒指定,那麼預設為 0.0.0,也就是説任何非 0.0.0 的版本號碼都比 它新。而且不管是主要號碼、次要號碼、或微號碼,最大值都只能 是兩位數,即範圍在 0~99 之間。

 $\alpha v \alpha$ 

根據 MIDP 規格的規定,代表 MIDlet Suite 的 JAR 檔的內部要 有一個清單檔,檔名為 Manifest.mf,而清單檔裡頭所指定的屬性至 少要有下列幾項:

MIDlet-Name MIDlet-Version MIDlet-Vendor MIDlet-<n> (每一個屬於此 MIDlet Suite 的 MIDlet 都該有一個) MicroEdition-Profile MicroEdition-Configuration

如果有必要,您還可以在清單檔中加入額外的屬性:

```
MIDlet-Description
MIDlet-Icon
MIDlet-Info-URL
MIDlet-Data-Size
```

除了 JAR 內部要有清單檔之外, JAR 檔外部也要有個描述檔,描述檔的附檔名一定要是「.jad」,而且其 MINE 型態為「text/vnd. sub.j2me.app-descriptor」。描述檔中所指定的屬性至少要有下列 幾項:

```
MIDlet-Name
MIDlet-Version
MIDlet-Vendor
MIDlet-Jar-URL
MIDlet-JAR-Size
```

如果有必要,您還可以在描述檔中加入額外的屬性:

```
MIDlet-Description
MIDlet-Icon
```

MIDlet-Info-URL

MIDlet-Data-Size

其他不以「MIDlet-」開頭的屬性

描述檔的作用很簡單,只是單純地讓 Java Application Manager 能夠在下載 JAR 之前先做些檢查,確定機器上的實際環境可 以符合 JAR 檔所需要,也符合使用者的需求。同時,描述檔也能夠 讓程式開發者在能夠不修改 JAR 檔內部之清單檔的情況下額外增加 一些 MIDIet 在執行時所需要的參數。請記得,位於清單檔中的屬性 名稱都應該以「MIDIet-」開頭,否則 MIDIet 無法取得,如果有需 要使用不以「MIDIet-」開頭的屬性,則應該寫在描述檔之中。如果 清單檔與描述檔中有相同名稱的屬性,那麼 MIDIet 在執行時期所取 得的屬性值以描述檔中所指定的為主。

仔細觀看 MIDP 規格的需求,您會發現清單檔或描述檔中一定要 指定三個相同的參數:

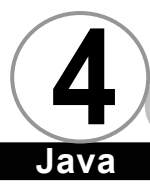

## MIDlet-Name MIDlet-Version MIDlet-Vendor

如果清單檔中這三個參數值有任何一個和描述檔中的這三個參 數值不同,那麼 Java Application Manager 將不會下載並安裝該 JAR 檔。Java Application Manager 也是靠這三個屬性分辨機器上 所有的 MIDlet。

最重要的一點,如果描述檔或清單檔之中出現了非 ASCII 碼定 義的文字,就一定要以 ASCII 型態的 Unicode 形式出現才可以(不 是 UTF8),否則一定會出現問題。這就是為何之前我們在描述檔中使 用:

#### MIDlet-1: 哈囉世界,,HelloMIDlet

會出現亂碼,而描述檔經過 native2ascii.exe 轉換後中文部分變成

#### MIDlet-1: \u54c8\u56c9\u4e16\u754c,,HelloMIDlet

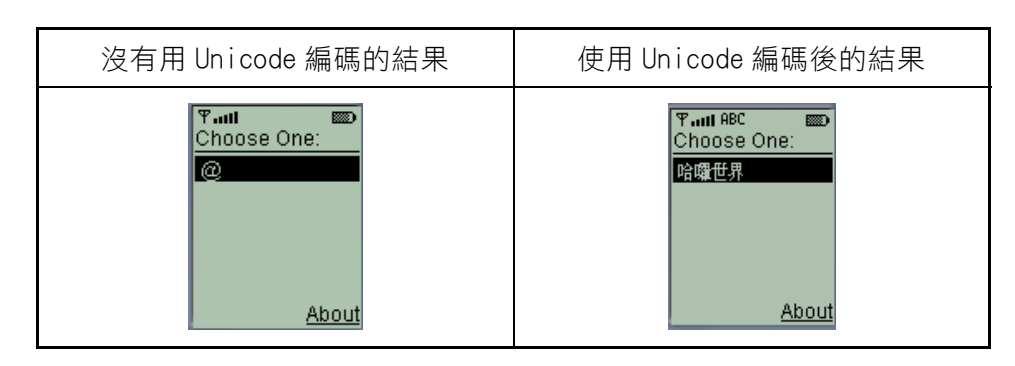

之後,中文就可以正常的原因

## Motorola A6288 下載 MIDlet 的程序 ▼

當您購買 Motorola A6288 之後,隨包裝會附上與 PC 連接的傳輸線與下載軟體。透過該軟體,我們就可以將 MIDlet Suite 所在的 JAR 檔整個下載至 A6288 裡面,位於 A6288 上的 Java Application Manager 也會自動幫我們完成安裝 MIDLet Suite 的工作。

### 透過網路下載 MIDlet 的程序

#### 🕂 下載網頁伺服器

為了方便讀者,所以底下我們一律以 Windows 版的 Apache Server 為主來做説明。首先我們必須先下載 Apache Server, 請打開您的瀏覽器,連線到 http://www.apache.org,如下圖所 示:

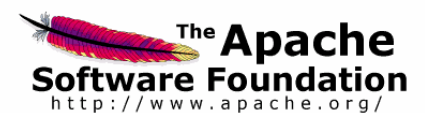

<u>Mirrored</u> <u>Worldwide</u>

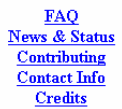

The Apache Software Foundation exists to provide organizational, legal, and financial support for the Apache open-source software projects. Formerly known as the Apache Group, the Foundation has been incorporated as a membership-based, not-for-profit corporation in order to ensure that the Apache projects continue to exist beyond the participation of individual volunteers, to enable contributions of intellectual property and finds on a sound basis, and to provide a vehicle for limiting legal exposure while participating in open-source software projects.

ASF Projects <u>Apache Server</u> <u>XML-Apache</u> <u>Jakarta</u> <u>Java-Apache</u> <u>mod perl</u> <u>PHP</u> <u>Apache Tcl</u> <u>Conferences</u>

You are invited to participate in The Apache Software Foundation. We welcome <u>contributions</u> in many forms. Our <u>membership</u> consists of those individuals who have demonstrated a commitment to collaborative open-source software development through sustained participation and contributions within the Foundation's projects. In addition, many people and companies have <u>contributed</u> towards the success of the Apache projects.

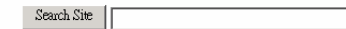

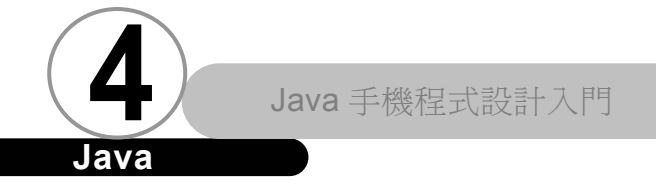

## 

#### 請點選 Apache Server 處,進入 Apache 伺服器專屬網頁:

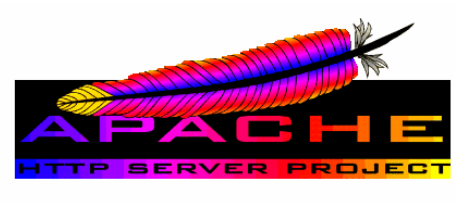

#### Welcome to the Apache HTTP Server Project

A Project of the <u>Apache Software Foundation</u>

| About the Apache HTTP Server Project | <ul> <li>Download!</li> </ul> |  |
|--------------------------------------|-------------------------------|--|

- The Apache License
   Documentation: Version 1.3 | Version 2.0
   The Apache HTTP Server FAQ
   In the Net
- Awards won by the Apache software
   Bug Reporting
   Search This Site

٠

#### 點選 Download 到下載區,如下圖所示:

|   | apache_2.0a9.tar.Z.asc  | 12-Dec-2000   | 14:16 | 1k   | PGP signature           |
|---|-------------------------|---------------|-------|------|-------------------------|
| 1 | apache_2.0a9.tar.gz     | 12-Dec-2000   | 14:16 | 2.6м | 2.0a9 alpha gzipped so> |
| Z | apache_2.0a9.tar.gz.asc | 12-Dec-2000   | 14:16 | 1k   | PGP signature           |
|   | binaries/               | 23-Jan-2001   | 01:30 | -    | Binary distributions    |
|   | <u>contrib/</u>         | 25-Feb-1999   | 15:43 | -    | Contributed software    |
| ľ | libapreq-0.31.readme    | 30-Apr-1999 ( | 22:44 | 1k   |                         |

#### 找到 binaries 目錄,進入此目錄中,如下圖所示:

| u sinix/           | 26-Jan-2001 16:00 | - Same as <u>reliantuni</u> |
|--------------------|-------------------|-----------------------------|
| 🛅 <u>solaris/</u>  | 13-Oct-2000 04:58 | -                           |
| 🛅 sunos/           | 24-Feb-2000 18:27 | -                           |
| 🛄 <u>unixware/</u> | 13-Oct-2000 04:58 | -                           |
| ( <u>win32/</u>    | 28-Dec-2000 15:03 | -                           |

4-16 制

找到 win32 目錄,進入此目錄中,如下圖所示:

| Ø | apache_1_3_12_win32.exe        | 06-Apr-2000 | 14:06 | 3.0м | Installer Package      |
|---|--------------------------------|-------------|-------|------|------------------------|
|   | apache_1_3_12_win32.exe.asc    | 06-Apr-2000 | 14:06 | 1k   | PGP signature          |
|   | apache_1_3_14_win32_r2.exe     | 31-Oct-2000 | 17:48 | 3.6M | Current Release 1.3.14 |
| Ζ | apache_1_3_14_win32_r2.exe.asc | 31-Oct-2000 | 17:48 | 1k   | PGP signature          |
|   | old/                           | 28-Dec-2000 | 12:03 | -    | Old source & binaries  |

點選最新版的 Apache Server,在撰寫本文時,最新的版本是 1.3.14 板。

成功下載後,請雙及該檔就可以安裝 Apache Server,如果安裝 成功,您就可以在開始功能表中看到功能選項,如下圖所示:

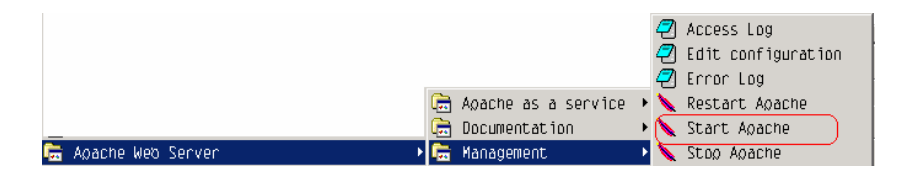

請選擇開始功能表中的 Apache Web Server | Management | Start Apache 即可啟動 Apache Server。如果啟動成功,請試 著開啟您的瀏覽器,在 URL 處輸入 http://127.0.0.1,會出現 畫面如下:

lava

Java

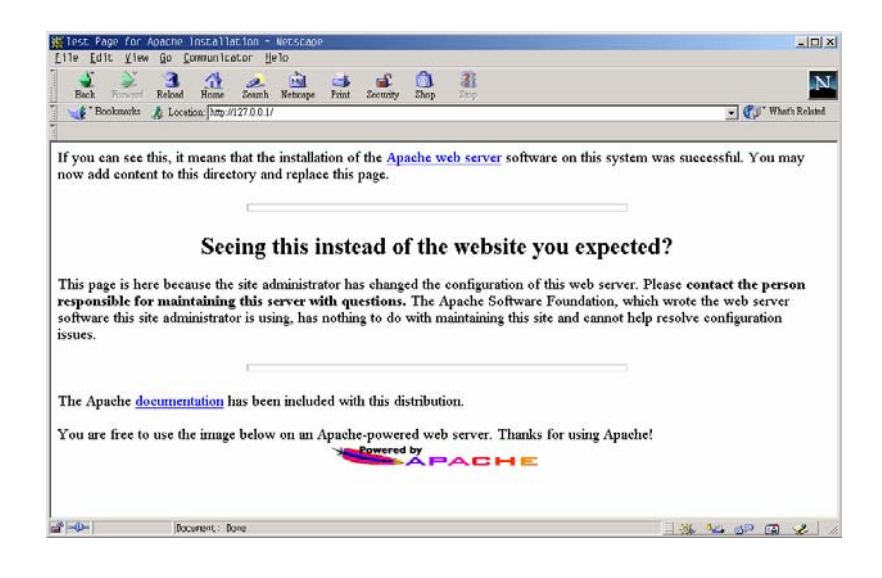

如果瀏覽器無法顯示,那可能是因為您機器上的網路設定出了 問題,請到書店找一本講解 Apache 伺服器的書籍,讓您的 Apache 伺服器可以正常運作。

◆ 設定網頁伺服器

請到您的 Apache 伺服器安裝目錄下尋找一個名為 conf 的子目錄,然後在這個子目錄下開啟一個名為 mime.types 的檔案。請 在此檔中加入一行:

text/vnd.sun.j2me.app-descriptor jad

4-18

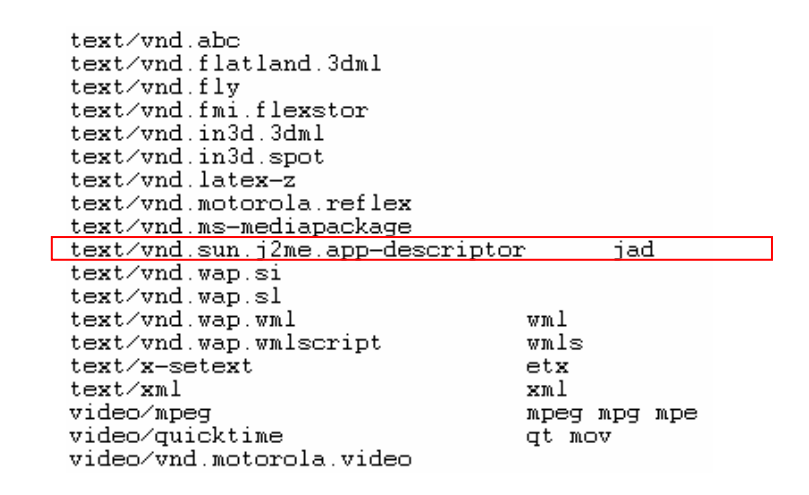

請重新存檔,然後選擇開始功能表內的 Apache Web Server | Management | Stop Apache,再重新啟動一次 Apache 伺服器即 可。

這樣一來,我們就完成了伺服器端的設定,您的伺服器具有可 以支援 MIDIet 下載的功能。

最後,請將前一章中我們所製作的 HelloMIDIet.jar 與 HelloMIDIet.jad 拷貝到 Apache 伺服器安裝目錄下的 htdocs 子 目錄中。

◆ 用 MIDP 模擬器作測試

在測試 MIDP 模擬器支援 JAM 的功能之前,我們必須先介紹幾個 前面沒有提到,倒是卻和 MIDP 模擬器的 JAM 功能相關的執行選 項和環境變數設定。

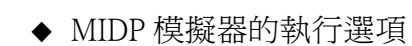

Java

MIDP 参考實做內附的 MIDP 模擬器的功能其實很多,在前一 章裡頭用到的其實只有少數幾個。表 1 我們將説明前一章中 沒有提到但是卻和 JAM 息息相關的選項及其用途:

Java

| 選項名稱                                                 | 用法                                            |
|------------------------------------------------------|-----------------------------------------------|
| -transient<br><url>從指定的 url 執<br/>行該 MIDlet</url>    | midp-transient<br>http://www.foo.com/ bar.jad |
| -autotest<br><url>從指定的 url 不<br/>斷重複執行該 MIDlet</url> | midp-autotest http://www.foo.com/<br>bar.jad  |
| -install<br><url>從指定的 url 安裝<br/>該 MIDIet 到本地端</url> | midp -install<br>http://www.foo.com/bar.jad   |
| -list<br>印出本地端所有安裝的<br>套件和應用程式                       | midp -list                                    |
| -run<br><套件名> <應用程式名><br>執行本地端所安裝的套<br>件內的應用程式       | midp -run foo bar                             |
| -remove<br><套件名>移除本地端所<br>安裝的套件                      | midp -remove foo                              |

表1 MIDP 模擬器執行選項

◆ MIDP 模擬器的執行環境

我們所撰寫的 MIDIet 都是在 MIDP 參考實做內附的 MIDP 模 擬器中作測試,根據標準實做內附的文件所説,這個內附模 擬器在執行時可以藉由一些環境變數來改變其特性,在前一 章裡頭用到的環境變數其實只有少數幾個。表 2 我們將説明 前一章中沒有提到,但卻和 JAM 相關的環境變數及其用途。

表 2 MIDP 執行時期環境變數

| 環境變數名稱     | 型態 | 預 設 値               | 說明                                                                         |
|------------|----|---------------------|----------------------------------------------------------------------------|
| HTTP_PR0XY | 字串 | null                | 如果您位於防火牆之<br>類,那麼就必須設定<br>此環境變數,如此才<br>能成功地擷取防火牆<br>外網頁伺服器所提供<br>的 MIDIet。 |
| JAM_SPACE  | 字串 | 60000<br>(最小 40000) | 保留給 JAM 安裝應用<br>程式之空間。                                                     |

◆ MIDP 模擬器的 JAM 功能

了解了這些選項和環境變數之後,我們要開始模擬一個使用 者從遠端取得您的 MIDIet 的情形。底下我們皆假設您的 MIDP 模擬器放在 d:\midp-fcs\bin 目錄底下。

首先,請先將您的命令提示視窗(或 DOS 視窗)切換到 d:\midp-fcs\bin 目錄中,然後鍵入:

#### midp -transient http://127.0.0.1/HelloMIDlet.jad

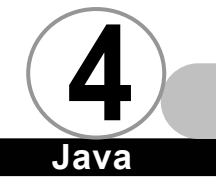

如果您的 Apache 伺服器運作正常的話,您將會在命令列看 到底下輸出:

 $\overline{\alpha} v \alpha$ 

D:\midp-fcs\bin>midp -transient http://127.0.0.1/HelloMIDlet.jad the path is ./transapps/HelloWorld/HelloMIDlet.jar Good - Required Manifest values match app descriptor

而且 HelloMIDIet 這個 MIDIet 會直接被 MIDP 模擬器所執執 行,如下圖所示:

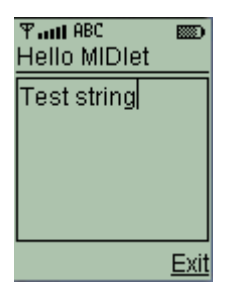

當 MIDP 模擬器還在執行的時候,請用檔案總管觀察 d:\midp-fcs\bin 目錄下多了一個名為 transapps 的子目 錄,而這個目錄下也多了一個 HelloWorld 的子目錄以及一 個名為 list.txt 的檔案。而 HelloWorld 目錄中您還可以找 到三個檔案,分別是 DESC.jad、HelloMIDIet.jar 以及 MANIFEST.MF。但是當您的關閉 MIDP 模擬器的時候, transapps 目錄下只會剩下 HelloWorld\MANIFEST.MF。也就 是説,MIDP 模擬器的-transient 選項可以在您需要的時候 從網頁伺服器上抓取 MIDIet 套件回來執行,而當您執行結 束之後(不管是使用 Exit 離開 愛 或是按下模擬器上方的

應用程式關閉鈕≚),就會自動刪除該 MIDIet 套件。 接著,請您再鍵入:

midp -autotest http://127.0.0.1/HelloMIDlet.jad

如果您的 Apache 伺服器運作正常的話,您將會在命令列看 到底下輸出:

D:\midp-fcs\bin>midp -autotest http://127.0.0.1/HelloMIDlet.jad the path is ./transapps/HelloWorld/HelloMIDlet.jar Good - Required Manifest values match app descriptor

而 HelloMIDIet 也會被成功地被模擬器所執行。其實transient 選項和-autotest 選項功能完全相同,唯一的差 別在於您無法使用 Exit 離開, ॔ 如果您按下模擬器上方 的應用程式關閉鈕 ▲,雖然 MIDP 模擬器會關閉,但是命令 列卻不會回到提示符號,您必須使用 Ctrl + C 強制關閉。

請您鍵入:

#### midp -install http://127.0.0.1/HelloMIDlet.jad

如果您的 Apache 伺服器運作正常的話,您將會在命令列看 到底下輸出:

D:\midp-fcs\bin>midp -install http://127.0.0.1/HelloMIDlet.jad JamMode = INSTALL the path is ./instapps/HelloWorld/HelloMIDlet.jar Good - Required Manifest values match app descriptor

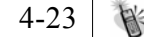

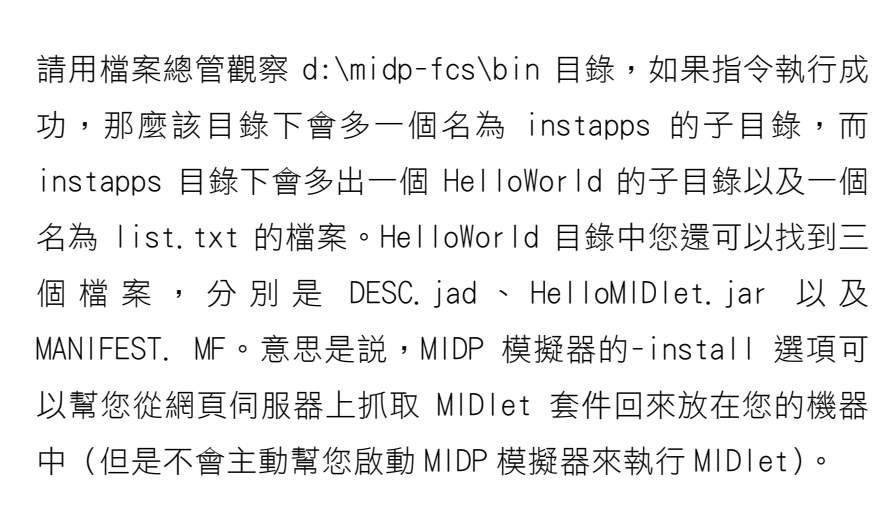

 $M \mathcal{M}$ 

上述-install 選項執行成功之後,請在命令列輸入:

#### midp -list

您將看到以下輸出:

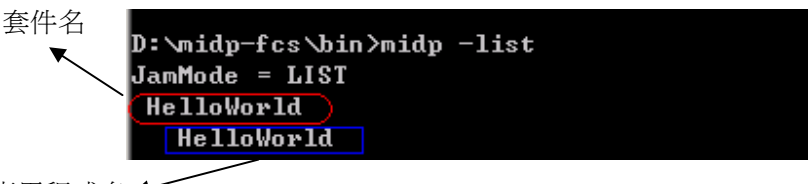

應用程式名←

意思是説它找到您的機器上有一個名為 HelloWorld 的 MIDP 套件,而這個套件中有個名為 HelloWorld 的應用程式。

這代表存在遠端伺服器上的 MIDlet 套件已經成功地安裝在您的機器上。然後您可以使用指令:

midp -run Helloworld Helloworld

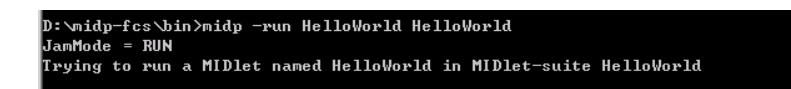

就可以成功地啟動 HelloMIDIet。如果您的 MIDP 套件如同我 們的範例一般只內含一個應用程式,那麼其實您也可以只用 指令:

midp -run HelloWorld

MIDP 模擬器會自動尋找 MIDP 套件中唯一一個應用程式來執 行。但是如果您的 MIDP 套件中有多個應用程式,那麼您就 必須乖乖指定套件名稱以及應用程式名稱了。

最後,如果你不再需要這個套件,您可以使用指令:

```
midp -remove HelloWorld
```

D:\midp-fcs\bin>midp -remove HelloWorld JamMode = REMOVE

#### 您可以重新執行

#### midp -list

如果前面的-remove 選項執行成功,那麼結果應該如下所示:

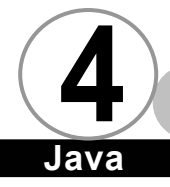

您可以再回頭去看 instapps 目錄,裡頭所安裝的檔案應該 都被清空了才對。

ava

以上我們模擬了一位使用者從網頁伺服器上下載 MIDIet 來執行的情境。

◆ 用瀏覽器作測試

底下我們用 Netscape 4.7.x 做解釋,請點選 Netscape 上頭選 單的 Edit | Preferences,如下圖所示:

| <u>E</u> d | it           | <u>V</u> iew    | <u>G</u> o | <u>C</u> oi | າຫມດໂດສ  | tor |
|------------|--------------|-----------------|------------|-------------|----------|-----|
|            | Cu <u>t</u>  |                 |            |             | Ctrl+X   |     |
|            | <u>C</u> oø; | ý –             |            |             | Ctrl+C   |     |
|            | <u>P</u> äst | ce.             |            |             | Ctrl+V   | Ē   |
|            | Sele         | ect <u>A</u> l  | 1          |             | Ctrl+A   | F   |
|            | Eind         | d in P          | age.       |             | Ctrl+F   | H   |
|            | Find         | d A <u>g</u> ai | n -        |             | Ctrl+G   |     |
|            | Sear         | rch <u>l</u> n  | tern       | et          |          |     |
|            | Pret         | ferenc          | es         |             |          |     |
| <b>1</b>   |              |                 |            | _           | <b>,</b> |     |

接著請點選左邊的 Applications,如下圖所示:

4-26

| Preferences    | ×                                                                 |
|----------------|-------------------------------------------------------------------|
| Category:      |                                                                   |
| - Appearance   | Applications Specify helper applications for different file types |
| Colors         | Description                                                       |
| Navigator      | "rundll32.exe" msconf File <u>N</u> ew Type                       |
| Languages      | "rundll32.exe" msconf File "rundll32.exe" msconf File Edit        |
| Smart Browsing | Acrobat                                                           |
|                | Acrobat File                                                      |
| Roaming Access | Address Book File                                                 |
| E Composer     | AIFF                                                              |
|                | AIFF                                                              |
|                | File type details                                                 |
|                | Extension: III                                                    |
|                | MIME application/x-inhone                                         |
|                |                                                                   |
|                |                                                                   |
|                |                                                                   |
| 1              |                                                                   |
|                |                                                                   |
|                | OK Cancel <u>H</u> elp                                            |

按下 New Type 叫出 New Type 對話方塊,如下圖所示:

| New Type                                                      | × |
|---------------------------------------------------------------|---|
| Description of type:                                          |   |
| File extension:                                               | - |
| MIME                                                          | - |
| Application to use:                                           | - |
| <u>B</u> rowæ                                                 |   |
| Use this MIME as the outgoing default for this file extension |   |
| OK Cancel                                                     |   |

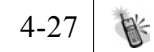

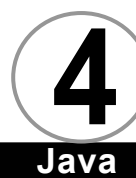

### 請在

Description of type 處填入:

#### MIDP app descriptor

File extension 處填入:

jad

MINE 處填入:

#### text/vnd.sun.j2me.app-descriptor

Application to use 處填入:

#### D:\midp-fcs\bin\midp.exe -transient file://%1

如下圖所示:

| New Type                                                      | ×                                             |  |
|---------------------------------------------------------------|-----------------------------------------------|--|
| Description of type:                                          | MIDP app descriptor                           |  |
| File <u>e</u> xtension:                                       | jad                                           |  |
| <u>M</u> IME                                                  | text/vnd.sun.j2me.app-descriptor              |  |
| Application to use:                                           | D:\midp-fcs\bin\midp.exe -transient file://%1 |  |
|                                                               | <u>B</u> rowse                                |  |
| Use this MIME as the outgoing default for this file extension |                                               |  |
|                                                               | OK Cancel                                     |  |

輸入完畢後請按下 OK 鈕。

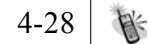

請在瀏覽器的 URL 列輸入 http://127.0.0.1/HelloMIDIet. jad ,如下圖所示:

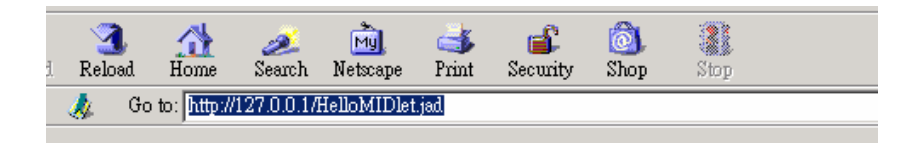

按下 Enter 鍵之後,會出現以下畫面:

| Warning: There                           | e is a possible security hazard                                                                     |
|------------------------------------------|----------------------------------------------------------------------------------------------------|
|                                          | There is a possible security hazard here                                                            |
| When you<br>be aware of                  | download a file from the network, you should<br>f security considerations.                          |
| A file that o<br>could dama<br>your comp | contains malicious programming instructions<br>age or otherwise compromise the contents of<br>uter. |
| You should                               | d only use files obtained from sites that you trust.                                                |
| What do yo<br>© Open it<br>© Save it     | ou want to do with this file?<br>to disk                                                            |
| 🔽 <u>A</u> lways                         | s ask before opening this type of file                                                              |
|                                          | OK Cancel                                                                                           |

選擇 Open it, 然後按下 OK, 就可以直接啟動 MIDP 模擬器並執 行我們所撰寫的 HelloMIDIet 了。

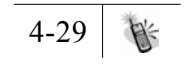

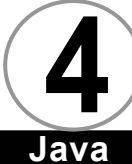

當然,在實際的情況下,我們很少直接讓使用者使用描述檔所 在的 URL 直接存取該 MIDIet Suite。通常我們會先撰寫一個網 頁(HTML),裡頭寫上一些關於網站上所提供的 MIDIet Suite 相關資訊,再於網頁內使用超連結連接至描述檔,讓使用者可 以根據其需求選擇他想要下載的 MIDIet Suite。

## 總 結 ▼

到目前為止,我們大致上已經能夠瞭解實際上使用者要如何和 網站互動以下載 MIDIet 到自己的機器上執行。其實在 MIDP 規格書 中的第八章 - Application,對於 Java Application Manager 的部 分做了非常詳盡的規定,我們必須對規格書中所提到的東西做詳盡 的瞭解,才能深入地利用它,因此建議大家有空的話看一下 MIDP 規 格書裡頭的相關資料。

在本章中,我們為各位介紹了 Java Application Manager 的運 作機制,也告訴大家如何架設網頁伺服器來支援 MIDlet 的下載。

對於 MIDIet 如何從開發人員的電腦上安裝至使用者的行動通訊 裝置上,相信大家都有了深入的了解。

接下來,我們會為大家介紹一些可以開發 MIDIet 的工具,畢竟 有了工具的輔助,可以讓我們專注於 MIDIet 的開發,不用再忙著處 理開發中所遇到的芝麻小事。